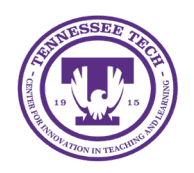

iLearn: Setting Up Intelligent Agents

Center for Innovation in Teaching and Learning

The Intelligent Agents tool in iLearn tracks course activity based on predefined criteria and can monitor login activity, course participation, and release conditions. Faculty can use Intelligent Agents to automatically email students based on their grades, inactivity, or engagement with specific course content.

# Intelligent Agents

## Accessing Intelligent Agents

- 1. Enter the course for which you want to create an intelligent agent.
- 2. Click Course Management, then choose Course Admin
- 3. Under Communication, select Intelligent Agents

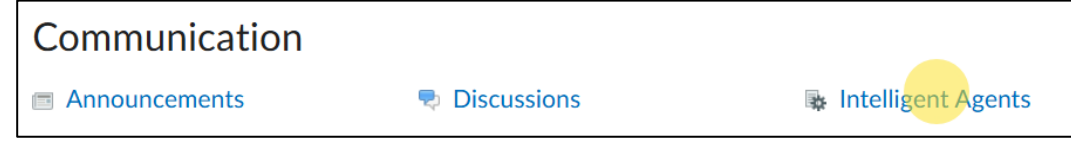

Figure: Choose Intelligent Agents

## Changing the Sender Email Information

- 1. Click **Settings** (cog icon) in top right corner to set up the email to/from information. *NOTE: You only have to do this once per class.*
- 2. Select the radio button next to "Set custom values for this course."
- 3. Enter your **preferred name** and **Reply-To address** for responses. *NOTE: This must be your @tntech.edu email address.*

| • Set custom values for this co | urse                           |
|---------------------------------|--------------------------------|
| Name that emails come from      | Reply-To address for responses |
| Awesome Eagle                   | aeagle@tntech.edu              |
| These settings will affect all  | future emails sent by an agent |

Figure: Enter your name and TnTech email address under "Set custom values for this course."

4. Click Save.

## Creating a New Agent

To create a new agent, start by clicking the **New Agent** button. There are four sections to use when creating an intelligent agent:

#### New Agent

1. **Agent Name**: Enter the Agent's name. Since you may create multiple Agents, consider using a clear naming convention, such as "Assignment 1: No Submission" or "Assignment 1: Passing Score," to keep them organized.

- 2. **Description**: The description field is for your reference as the instructor. Use it to include details that will help you remember the Agent's purpose.
- 3. **Category**: Organizing Agents into categories can be helpful. You might categorize them by activity type (e.g., discussion, assignments, quizzes, content) or email type (e.g., warning, kudos).
- 4. **Status**: Check this box to activate the Agent, making it "enabled" or "live." You can control when it runs in Scheduling.

| Agent Name: * |              |   | 1 |
|---------------|--------------|---|---|
|               |              |   |   |
| Description:  |              |   |   |
|               |              |   | 2 |
|               |              |   |   |
|               |              |   |   |
| Category:     |              | R |   |
| No Category 🗸 | Add Category |   |   |

Figure: Enter the new agent's **Agent Name**, **Description**, and **Category**. Click **Agent is enabled** to enable the agent upon creation.

#### Scheduling

To schedule how frequently agent criteria is evaluated, do the following:

- 1. Expand **Scheduling** by clicking the arrow icon.
- 2. Select a Frequency (Options: No schedule, One-Time Run, Hourly, Daily, Weekly, Monthly, Annually).
- 3. Enter in the criteria based on that frequency

| Frequency                         |
|-----------------------------------|
| Weekly ~                          |
|                                   |
| Repeats Every:                    |
| week(s)                           |
| Repeats On:                       |
| Monday Tuesday Wednesday Thursday |
| Friday Saturday Sunday            |
| Scheduled Time *                  |
| 12:53 PM                          |
|                                   |
| Schedule Dates:                   |
| Has Start Date                    |
| ∃ 3/12/2025                       |
| Has End Date                      |
| ☐ 3/13/2025                       |

Figure: Expand Scheduling and select the desired Frequency.

Note: Intelligent Agents can be scheduled to run before the course start date. Scheduled intelligent agents stop running and are automatically disabled if the course is inactive, past its end date, or deleted. You can still set up a practice run or a manual run of an intelligent agent at any time in a course with a passed end date.

#### Criteria

You have two settings to select under Criteria.

- 1. Role in Classlist
  - To have the agent to be applicable to all roles in the Classlist, select **All users visible in the Classlist**.
  - To have the agent be applicable to select roles, select **Users with specific roles** and select the desired roles. (Recommended with Banner\_Student selected)

| Criteria                                  |  |
|-------------------------------------------|--|
| Role in Classlist *                       |  |
| All users <b>visible</b> in the Classlist |  |
| • Users with specific roles:              |  |
| ✓ Banner_Student                          |  |

Figure: Select the desired Role in Classlist option.

2. Take Action on Activity

To have the agent Take Action on Activity, select one or more of the following options

- Login Activity runs the agent if the user either has or has not logged into the platform during the last specified number of days.
- **Course Activity** runs the agent if the user either has or has not accessed the course in the last specified number of days.

Note: Neither option can be selected if the agent's Frequency is set to Hourly or One-Time Run.

| Take Action on Activity                                 |
|---------------------------------------------------------|
| Cogin Activity                                          |
| User has not logged in during the last     day(s)       |
| User has logged in during the last day(s)               |
| Course Activity                                         |
| User has not accessed the course in the last     day(s) |
| User has accessed the course during the last day(s)     |

Figure: Select and set the desired **Take Action** on Activity option or options.

3. Release Condition (Recommended)

To set an intelligent agent based on specific release conditions, do one of the following:

• To have the agent run using an existing condition, navigate to Criteria > Release Conditions and click Attach Existing. Select the desired condition and click Attach. Multiple conditions can be selected.

| Gra   | ades                                                                    |    |
|-------|-------------------------------------------------------------------------|----|
|       | Final grade: released and receives less than or equal to 80 %           |    |
| Ch    | ecklist                                                                 |    |
|       | Completes the checklist item: Final Assignment Choice-Oral Presentation |    |
|       | Completes the checklist item: Final Assignment Choice-Formal<br>Report  |    |
| Qu    | izzes                                                                   | Ŧ  |
| Attac | h Cancel                                                                | 1. |

Figure: Select the desired condition or conditions and then click Attach.

• To create a new condition for your agent, navigate to **Criteria** > **Release Conditions** and click **Create** and **Attach**. Select a **Condition Type**. Specify any additional **Condition Details** and click **Create**.

| Create a Release Condition    | ×    |
|-------------------------------|------|
| Condition Type                | •    |
| Grade value on a grade item 🗸 | - 11 |
| Condition Details             | - 11 |
| Grade Item                    | - 11 |
| Intro to Lead Quiz 🗸          | - 11 |
| Criteria:                     | - 11 |
| >= v                          | - 11 |
| Grade                         | - 11 |
|                               | *    |
| Create Cancel                 | h.   |
|                               |      |

*Figure: Select the desired Condition Type and enter in the required information. When completed, click Create.* 

Note: All criteria selections under Take Action on Activity, which include the criteria Login Activity, Course Activity, and Release Conditions, are optional selections.

#### Actions

The Actions section is where you will draft the emails to send to students based on the criteria.

- 1. Expand the **Actions** section by clicking the arrow icon.
- 2. In **Repetition**, select how often you want the agent to take action.
  - Take action only the first time the agent's criteria are satisfied for a user (Recommended)
  - Take action every time the agent is evaluated and the agent's criteria are satisfied for a user
- 3. To have the agent to send an email when the criteria are satisfied, select the Send an email when the criteria are satisfied check box and enter your email details and relevant attachments.

| Actions                                                                                         |
|-------------------------------------------------------------------------------------------------|
| Repetition                                                                                      |
| ullet Take action only the first time the agent's criteria are satisfied for a user             |
| Take action every time the agent is evaluated and the agent's criteria are satisfied for a user |
| What Action Repetition setting should I use?                                                    |
|                                                                                                 |
| Send an Email                                                                                   |
| <ul> <li>Send an email when the criteria are satisfied</li> </ul>                               |

Figure: Select the Repetition choice and the checkbox beside "Send an email."

#### Setting Up Intelligent Agent Email

- 1. Ensure the Name that the email comes from and the Reply-To address for Responses include your information. (If not, please see <u>Changing the Sender Email Information</u>)
- 2. In the **To: field**, copy and paste the string "{InitiatingUser}"
- 3. Use the "What replace strings can I use in the subject and message?" link to personalize your email.
- 4. Draft your email

| Subject: *                                                                                                    |   |
|----------------------------------------------------------------------------------------------------|---|
| {InitiatingUserFirstName}: Missing Assignment Submission                                                                                                    |   |
| What replace strings can luse in the subject and message?                                                                                                    |   |
| Message:                                                                                                    |   |
| Paragraph $\vee$ B       I $\bigcup$ $A_{\mathcal{J}}$ $\equiv$ $\boxtimes$ $\mathscr{O}$ $\boxtimes$ $\Sigma$ $\blacksquare$ $\bullet$ Lato (Recomm $\vee$ 19px ( $\vee$ $\blacksquare$ $\cdots$ $\Sigma$ $\circledast$ $\blacksquare$ $\boxdot$ $\circlearrowright$ $\circlearrowright$ $\circlearrowright$ $\circlearrowright$ $\blacksquare$ $\checkmark$ $\blacksquare$ $\bullet$ $\blacksquare$ $\bullet$ $\bullet$ $\blacksquare$ $\bullet$ $\blacksquare$ $\bullet$ $\blacksquare$ $\bullet$ $\blacksquare$ $\bullet$ $\blacksquare$ $\bullet$ $\blacksquare$ $\bullet$ $\blacksquare$ $\bullet$ $\blacksquare$ $\bullet$ $\blacksquare$ $\bullet$ $\blacksquare$ |   |
| Dear {InitiatingUserFirstName},                                                                                                    | Î |
| As of now, it looks like you haven't yet submitted Assignment 1 that was due last Friday. As you know from reading the syllabus, this assignment is 10% of your overall grade. Please let me know if I can help you with your submission.                                                                                                    |   |

Figure: Example email with replace strings in the email subject and body

- 5. (Optional) Include attachments, audio notes, or video notes.
- 6. Click Save and Close.